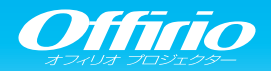

# EB-1750 かんたん操作ガイド

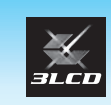

FPSON

本書では、本機を使い始めるまでの準備、投写して映像を補正 するまでの基本操作を説明しています。

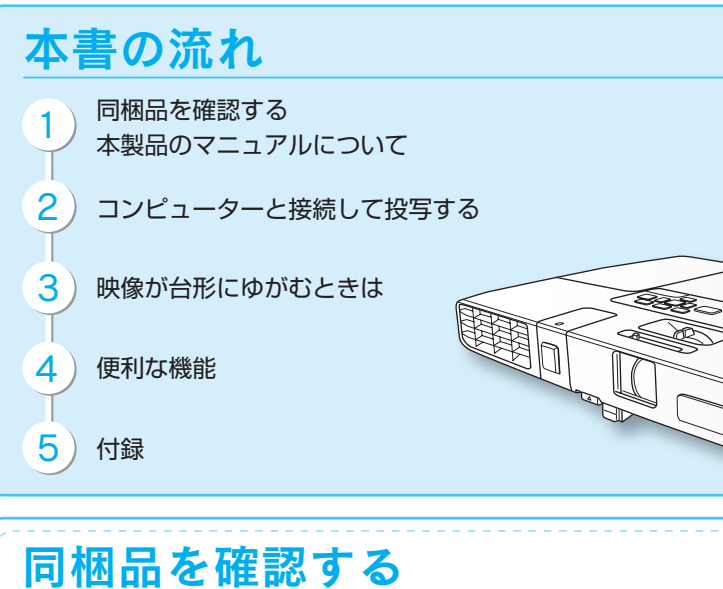

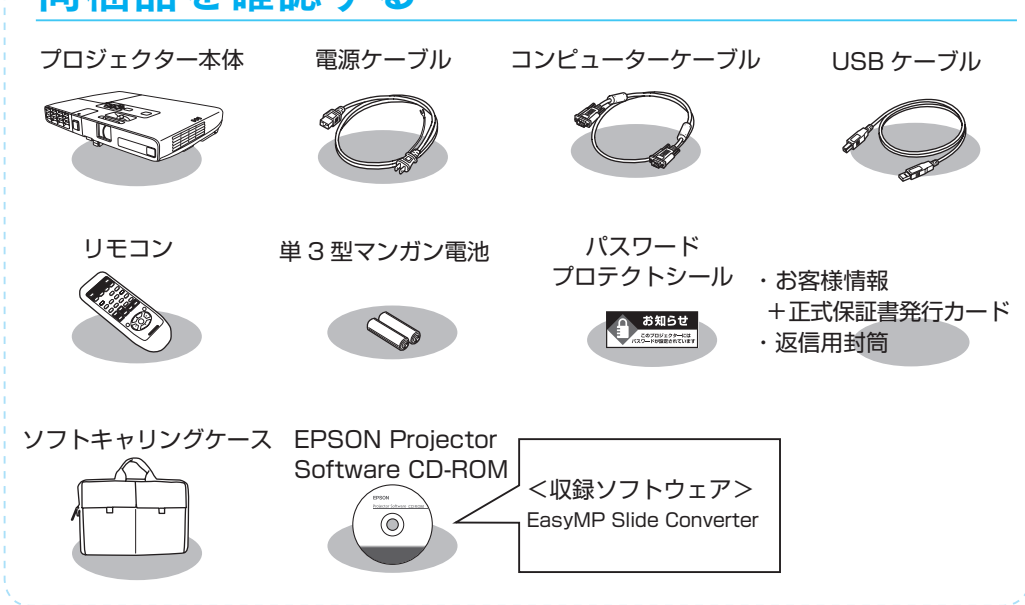

## 本製品のマニュアルについて

PDF をご覧いただくには Adobe Reader が必要です。

本機には次のマニュアルが添付されています。本機を安全に正しくお使いいただくために、添付 のマニュアルをよくお読みください。

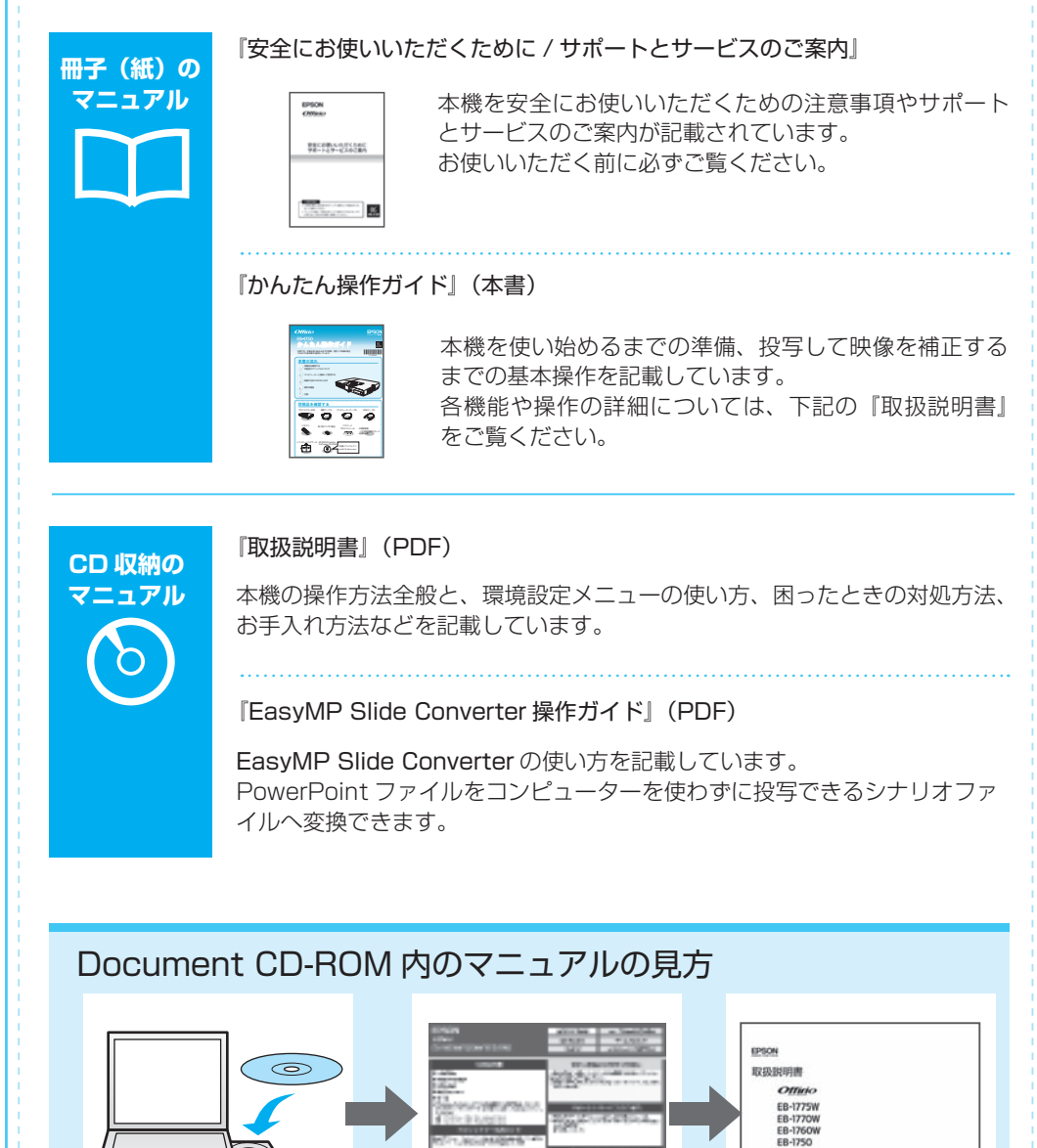

## コンピューターと接続して投写する

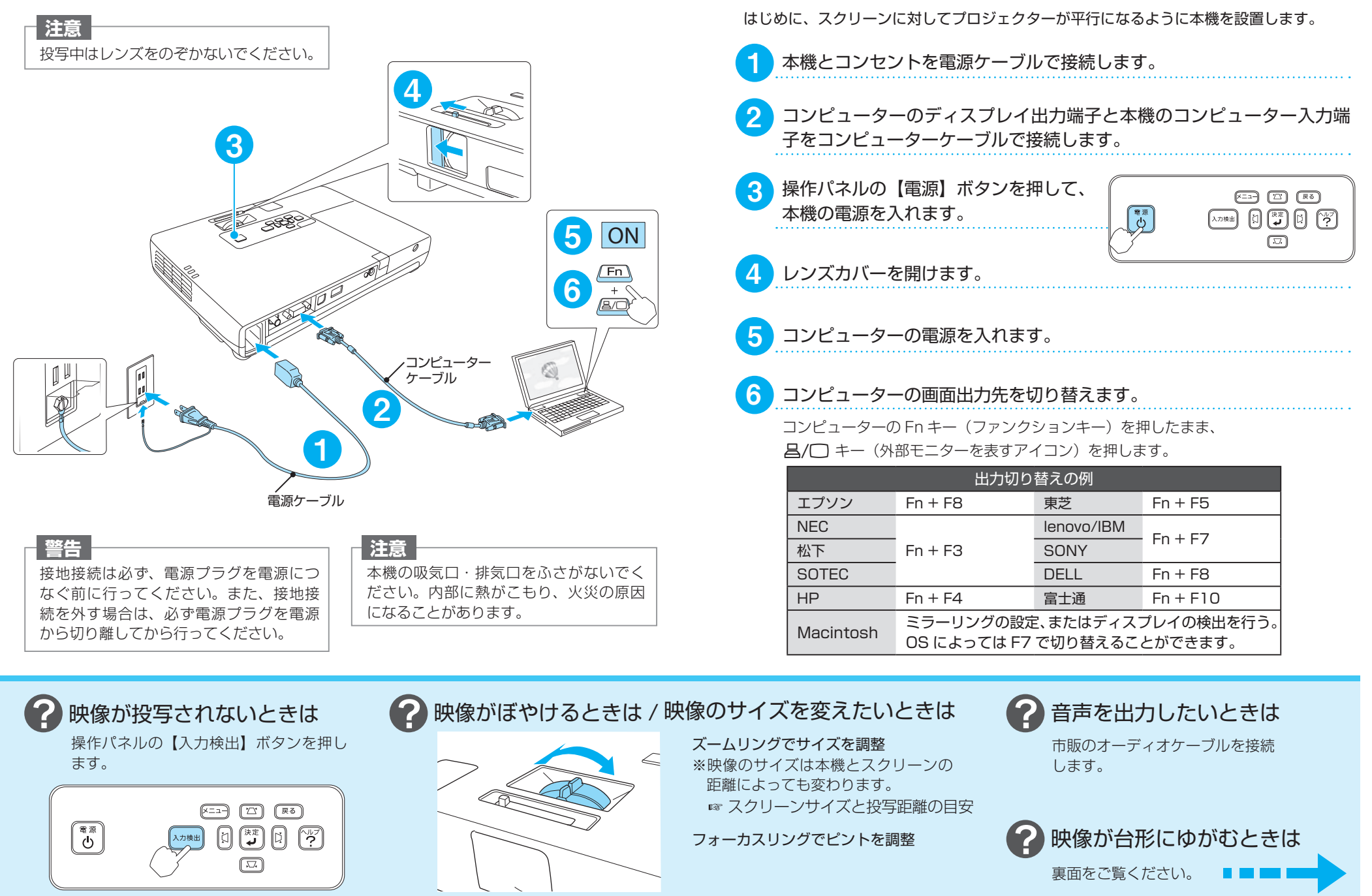

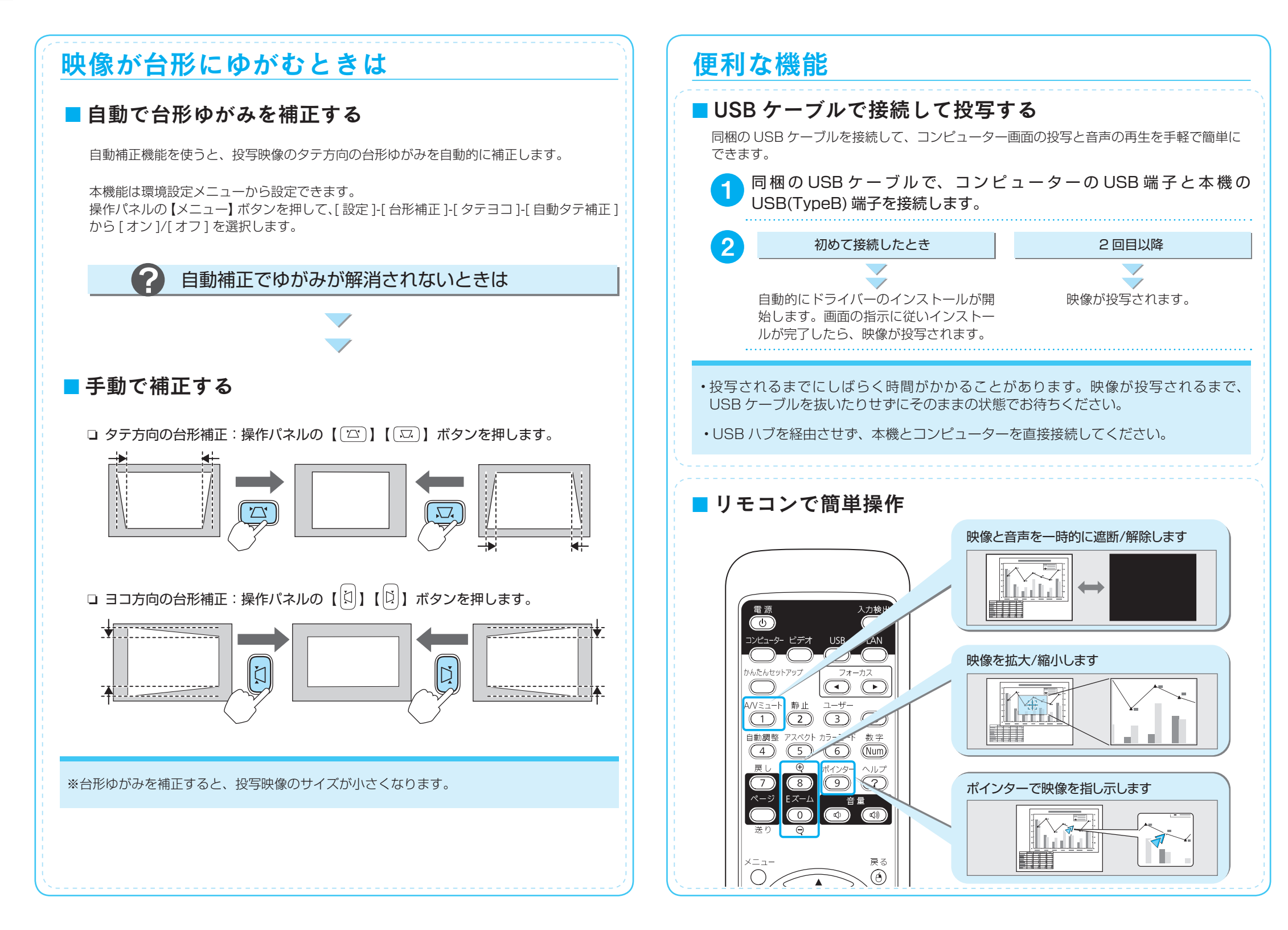

### 付録

#### ■ スクリーンサイズと投写距離の目安

本機からスクリーンまでの距離により投写サイズが決まります。下図を参照して、適切なサ イズで投写できる位置に本機を設置してください。投写距離の詳細は『取扱説明書』をご覧 ください。

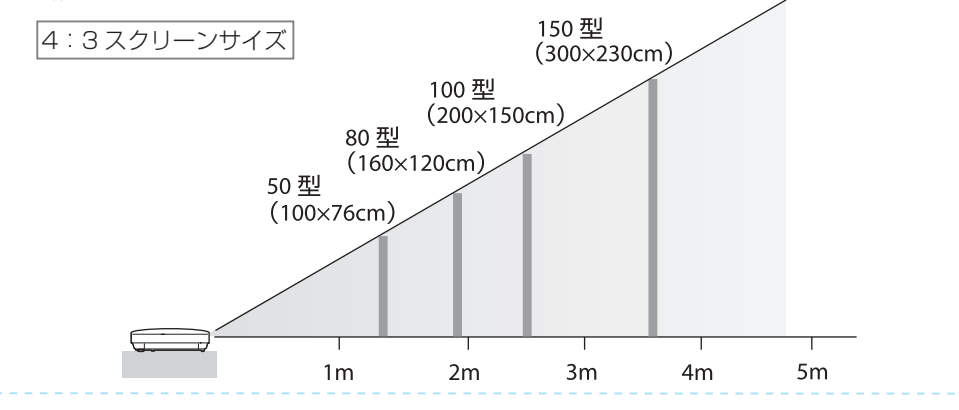

### ■ コンピューター以外の機器と接続する

DVD プレイヤーや VHS ビデオなどの映像機器、USB メモリーや書画カメラなどの USB 機器からの映像を投写するときは、下図のように接続します。

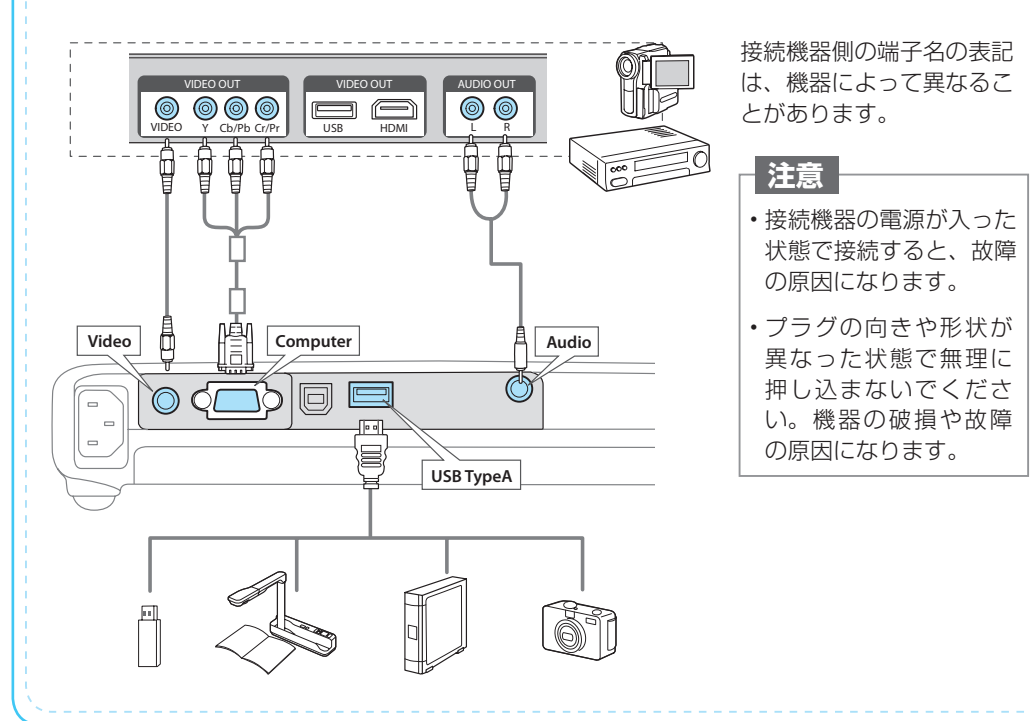

### ■インジケーターの見方

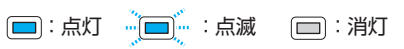

□ 正常動作時の () インジケーターの状態

| オレンジ | スタンバイ    | しを押すと投写を開始します。        |
|------|----------|-----------------------|
| し    | ウォームアップ中 | し を押しても無効になります(約30秒)。 |
| 緑    | 投写中      | 通常動作中です。              |

#### □ 異常 / 警告時のインジケーターの状態

|                                                                                                    | 赤<br>赤<br>小<br>小<br>、<br>赤<br>、<br>赤<br>、<br>赤<br>、<br>・<br>・<br>・<br>・<br>・<br>・<br>・<br>・                                      | 内部異常                                                | 電源プラグをコンセントから抜き、修理を依頼し<br>てください。                                                                                                    |  |  |
|----------------------------------------------------------------------------------------------------|----------------------------------------------------------------------------------------------------|-----------------------------------------------------|----------------------------------------------------------------------------------------------------|--|--|
|                                                                                                    | 赤<br>し<br>次<br>-<br>よ                                                                                                    | ファン異常<br>センサー異常                                     |                                                                                                    |  |  |
|                                                                                                    | 赤<br>一<br>小<br>小<br>よ                                                                                                    | 内部高温異常<br>約5分間そのままの状態<br>で待ち、電源プラグをコ<br>ンセントから抜きます。 | 次の2点を確認してください。<br>・壁際に設置しているときは場所を移動します。                                                                                                    |  |  |
|                                                                                                    |                                                                                                    | 高温警告                                                | ・エアフィルターの掃除または交換をします。                                                                                                    |  |  |
|                                                                                                    | 赤 <u>赤</u><br>一<br>し                                                                                                    | ランプ異常 / ランプ<br>点灯失敗                                 | 次の3点を確認してください。<br>・ランブを取り出しランプ割れを確認し、割れていな<br>ければ再セットして電源を入れます。割れていると<br>きは、お買い上げの販売店または以下に記載の連絡<br>先にご相談ください。<br>・ランプカバーやランプが確実に取り付けられている<br>か確認してください。<br>・エアフィルターを掃除します。 |  |  |
|                                                                                                    | オレンジ<br>一<br>し<br>次<br>し                                                                                                    | ランプ交換勧告                                             | すみやかに、新しいランプと交換してください。<br>このまま使い続けると、ランプが破裂するおそれ<br>があります。                                                                                                    |  |  |
|                                                                                                    | 赤<br>赤<br>小<br>赤<br>小<br>赤<br>・<br>赤<br>・<br>赤<br>・<br>・<br>・<br>・<br>・<br>・                                                     | オートアイリス異常                                           | 電源プラグをコンセントから抜き、修理を依頼し<br>てください。                                                                                                    |  |  |
| ※ 上記の対処を行ってもエラーになるときは、電源プラグをコンセントから抜きお買い上げの販売店<br>または以下に記載の連絡先に修理を依頼してください。                                                                                                    |                                                                                                    |                                                     |                                                                                                    |  |  |
| <ul> <li>インフォメーションセンター<br/>050-3155-7010</li> <li>※上記電話番号をご利用できない場合は、042-503-1969へお問い合わせに電話でお答えします。</li> <li>製品の操作方法・お取扱等、技術的な問い合わせに電話でお答えします。</li> <li>(受付時間)月~金曜日 9:00~ 20:00 土曜日 10:00~17:00<br/>(祝日、弊社指定日を除く)</li> </ul> |                                                                                                    |                                                     |                                                                                                    |  |  |
|                                                                                                    | <ul> <li>サービスコールセンター<br/>050-3155-8600</li> <li>修理に関するお問い合わせ・出張修理・保守契約のお申し込み先<br/>【受付時間】月~金曜日 9:00~17:30(祝日、弊社指定日を除く)</li> </ul> |                                                     |                                                                                                    |  |  |
|                                                                                                    | ※上記電話番号をご利用できない場合は、042-511-2949 へお問い合わせください。                                                                                     |                                                     |                                                                                                    |  |  |